## 专家网上注册操作说明

一、平台使用要求

浏览器:建议使用 IE 11、谷歌、360 极速浏览器;

二、专家注册

(一) 交易注册

1、登录专家库管理系统

(https://www.dfmjyzx.com/dfm/login.html),点击登录页面下方 "立即注册",进入注册页面。

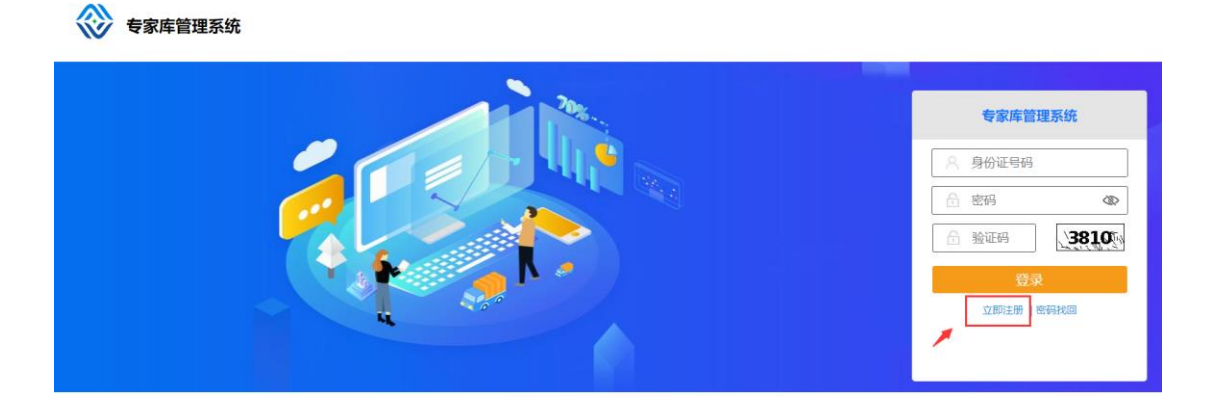

2、输入姓名、证件号码、手机号、图形验证码、短信接收的验证码、推荐码(若有)后,点击"完成注册"。

|      | 全国                      | 专家资源共享平台         | 返回登录  |
|------|-------------------------|------------------|-------|
|      | 8                       | 请输入姓名            |       |
|      | 8                       | 请输入证件号码          |       |
|      |                         | 请输入手机号码          |       |
| 1988 |                         | 验证码              | 3595  |
|      | $\overline{\heartsuit}$ | 手机验证码            | 发送验证码 |
|      | ≞                       | 请填写推荐人提供的推荐码(若有) |       |
|      |                         | 完成注册             |       |

3、完成注册后,自动跳转至登录页面,输入用户名(身份证号)、 密码(身份证号后六位)、图片验证码,点击登录进入完善专家个人 信息页面。

注:登录后为保障账号安全,页面会弹出修改初始密码的提示, 点击【确认】后,在修改密码页面输入用户名(身份证号)、原密码 (身份证号后六位)、两次新密码后,点击【提交】即密码修改完成。

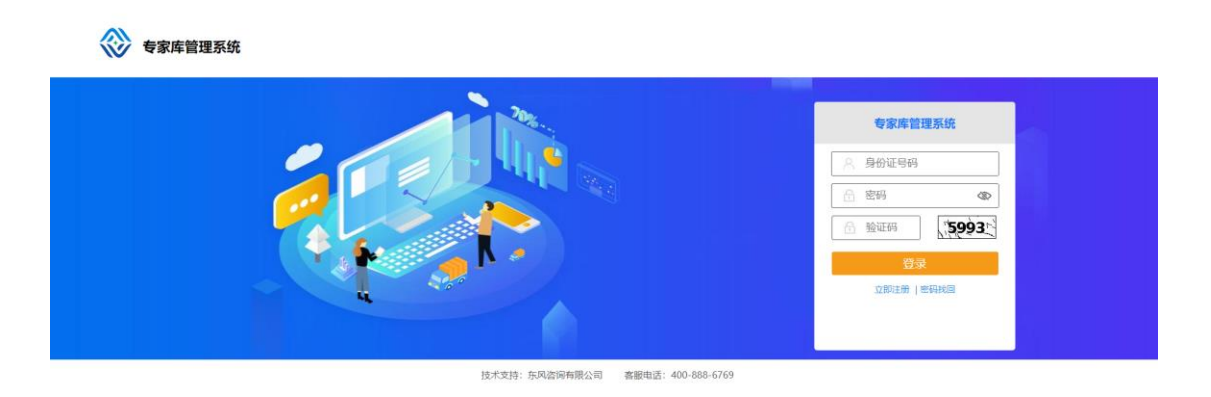

## (二)完善个人信息

 1.进入个人信息完善页面后,点击【修改个人信息】按钮,按 照以下操作如实完善专家的基本信息、工作相关、评标相关、其他内 容等信息,以便尽快通过入库审核。需注意标红色\*的属于必选或必 填项,如未填写将无法保存或提交信息。

| M | 查看个人信息 | 會主页/ 修改个人信息      |                                                                               |        |      |            |
|---|--------|------------------|-------------------------------------------------------------------------------|--------|------|------------|
| M | 修改个人信息 | ■ 基本信息 (如②中途未填写) | 2個意,请点击下方"保存",避免未保存导致信息丢失。再次登录后可继续进行修改提交                                      | . )    |      | *          |
|   |        | 基础信息             |                                                                               |        |      | 专家状态: 未提交  |
|   | 281    |                  | 1545                                                                          |        |      |            |
|   |        | 身份证号*            | 1、身份证: 确上性有效期内本人上反面消嗽彩色出油件取用片,身份证中<br>有字母"X","X"须大写;                          |        |      |            |
|   |        | 出生年月*            | <ol> <li>登记程:请上传近一年内本人免冠彩色登记照;</li> <li>证书樂:所有证件及证书樂派上传清新彩色扫描件或照片;</li> </ol> | ○男 ◎女  |      |            |
|   |        | 政治置貌             | <ol> <li>单位名称: 请编写单位名称全称;</li> <li>(课稿专业法路不能多干六语,目新选专业语与本人即给及从</li> </ol>     | · 健康 ~ |      |            |
|   |        | < 身份证正反扫描件*      | 事工作专业相关。                                                                      |        |      | 登记照上传      |
|   |        | 个人联系方式           |                                                                               |        |      |            |
|   |        | 移动电话*            |                                                                               |        | 办公电话 |            |
|   |        | (0))Q            | 構造                                                                            |        | 住宅邮编 |            |
|   |        | 居住地通讯地址          | 可收件详细地址                                                                       |        |      |            |
|   |        | 银行名称*            | 假行帐号*                                                                         |        |      |            |
|   |        | ■ 工作相关           |                                                                               |        |      | \$         |
|   |        | 学历信息             |                                                                               |        |      | + 18.20796 |
|   |        |                  | 80 123                                                                        |        |      |            |

注:点击修改个人信息页面后,自动弹出身份证、登记照、证书 类、单位名称、评标专业相关填写说明,请仔细阅读。点击【确定】

## 后,可关闭该页面。

(1) 基本信息

| 主页 / 修改个人信息    |                    |                    |          |      |             |
|----------------|--------------------|--------------------|----------|------|-------------|
| ■ 基本信息 (如您中途未均 | 真写完信息,请点击下方"保存",避免 | 未保存导致信息丢失。再次登录后可继续 | 进行修改提交。) |      |             |
| 基础信息           |                    |                    |          |      | 专家状态:未提了    |
| 姓名"            | 测                  | 民族*                | 汉族       | Q造择  | 1.1.1.1     |
| 身份证号*          | 11                 |                    |          |      | N KAT ANT A |
| 出生年月*          | 1990-03-07         | 性别*                | ○男 ◉女    |      |             |
| 政治面貌           | 中共党员 🗸             | 健康状況               | 健康~      |      |             |
| 身份证正反扫描件       | 上传                 | .png 對除 预选         |          |      | 登记照上传       |
| 个人联系方式         |                    |                    |          |      |             |
| 移动电话"          |                    | 常用电子邮箱             |          | 办公电话 |             |
| 传真             |                    | 住宅电话               |          | 住宅邮编 |             |
| 居住地通讯地址        | 可收件详细地址            |                    |          |      |             |

- ▶ 选择民族
- ▶ 选择政治面貌
- ▶ 选择健康状况
- ▶ 上传身份证扫描件(正反两面)
- ▶ 上传本人近期登记照
- ▶ 填写常用电子邮箱、办公电话、传真、住宅电话、住宅邮编、通讯地址、银行名称、银行账号

(2) 工作相关

| 查看个人信息 | #3  | 项、修改个人蕴息                                                 |              |        |       |      |      | e      |           |             |  |
|--------|-----|----------------------------------------------------------|--------------|--------|-------|------|------|--------|-----------|-------------|--|
| 修改个人信息 |     | · 基本信息(如您中途未堪写完信息,请"在古下方"保存,通先未保存导致信息丢失,再次提录后可想换进行物改建文。) |              |        |       |      |      |        | *         |             |  |
| ■ 工作相关 |     |                                                          |              |        |       |      |      | *      |           |             |  |
|        |     | 学历信息                                                     |              |        |       |      |      |        |           | 十添加学历       |  |
|        |     | 学历                                                       | 学位           | 所学专业   |       | 专业院校 | 루    | NLEDIO | 毕业证扫描件    | 操作          |  |
|        | n 1 | 博士研究生 🗸                                                  | 博士后 Y        |        |       | 北京大学 | 25   |        | 已上使 到床 知識 | 世界          |  |
|        |     | 4                                                        | 工作信息         |        |       |      |      |        |           |             |  |
|        |     | 工作状态                                                     | ● 在駅 ○ 退休/高駅 | 单位邮编   | 43005 | 6    | 供职单位 |        | 专家管理公司    | 选择          |  |
|        |     | 所在到门                                                     |              | 职务     |       |      |      |        |           |             |  |
|        |     | (任职年限(年)                                                 |              | 单位详细地址 |       |      |      |        |           |             |  |
|        |     | 机构代码扫描件                                                  | 上传           |        |       |      |      |        |           |             |  |
|        |     | 职称                                                       |              |        |       |      |      |        |           | + 382008388 |  |
|        |     | 职称                                                       | 职称专业         |        | 证书编号  |      | 评    | 定时间    | 职称附件      | 操作          |  |

- ▶ 学历信息:点击【添加学历】后,在添加的栏位中选择学历、学位、专业院校,填写所学专业、毕业时间,上传毕业证扫描件
- ▶ 工作信息:选择工作状态
- ▶ 填写单位邮编
- ▶ 选择供职单位
- ▶ 填写所在部门、职务、任职年限、单位地址,上传机构代码扫描 件
- ▶ 职称:点击【添加职称】后,在弹出的窗口中选择职称,填写职称专业、证书编号、评定时间,上传职称附件
- 职业资格:点击【添加资格】后,在弹出的窗口中选择职业资格, 填写评定时间并上传证书附件
- 工作经历:点击【选择】,可在弹出的选择列表中选择单位;点击【新增】后,在添加的栏位中填写入职时间、离职时间、单位 名称、职务、工作简况

(3) 评标相关

| 會主页/ 修改个人信息    |                                        |        |          |        |          |           | 0       |
|----------------|----------------------------------------|--------|----------|--------|----------|-----------|---------|
| ■ 基本信息 (如您中途未以 | 真写完信息,请点击下方"保存",避免未保存导致信息丢失。再次登录后可继续进行 | 修改是交。) |          |        |          |           | ≽       |
| ■ 工作相关         |                                        |        |          |        |          |           | *       |
| ■ 评标相关         |                                        |        |          |        |          |           | *       |
| 评标地区"          | 北京市                                    | Q选择    | 是否愿意成为应急 | 专家 〇   | 愿意 ● 不愿意 |           |         |
| 评标专业*          |                                        |        |          |        |          |           | +添加汗标专业 |
| 专业编号           | 专业名称"                                  |        |          | 专业等级*  | 专业级别"    | 专业工作年限(年) | 操作      |
|                |                                        |        |          | 普通专家>  | 第一专业     | 8         | 删除      |
|                |                                        |        |          | 普通专家 🗸 | 第一专业     | 2         | 删除      |
| 回避单位           |                                        |        |          |        |          | Qž        | 选择 十新增  |
| 单位名称           |                                        | 回避原因描述 |          |        |          |           | 操作      |
|                |                                        |        |          |        |          |           | 删除      |
|                |                                        |        |          |        |          |           | 删除      |

- ▶ 选择评标地区
- ▶ 选择是否愿意成为应急专家
- ▶ 评标专业:点击【添加评标专业】,在弹出的窗口中选择评标专业,填写专业工作年限
- ▶ 回避单位:点击【选择】,可在弹出的选择列表中选择单位;点击【新增】后,在添加的栏位中填写单位名称
  - (4) 其他内容

| 骨主页 / 修改个人信息                |                             | Ø |
|-----------------------------|-----------------------------|---|
| ■ 评标相关                      |                             | ⇒ |
| ■ 其他内容                      |                             | * |
| 专业工作的主要经历<br>(项目、论文情况)      |                             |   |
| 负责和参与评审的重大项目                |                             |   |
| 担任其他评标专家库名称                 |                             |   |
| 专业特长说明                      |                             |   |
| 承诺没有出现过以下情况                 | 1. 有过成取消开所专家资格<br>2. 有过犯罪记录 |   |
| 其他附件上传(图片格式请转<br>PDF或压缩后上传) | 4 888 525                   |   |

- ▶ 填写专业工作的主要经历(项目、论文情况)
- ▶ 填写负责和参与评审的重大项目

- ▶ 填写担任其他评标专家库名称
- ▶ 填写专业特长说明
- ▶ 上传其他附件(图片格式请转 PDF 或压缩后上传)

 农次按以上要求填写基本信息、工作相关、评标相关、其他 内容,信息填写完成后,点击"提交"按钮,交由工作人员进行入库 审核。

| ■ 详标相关                      |                          |  |
|-----------------------------|--------------------------|--|
| ■ 其他内容                      |                          |  |
| 专业工作的主要经历<br>(项目、论文情况)      | 11                       |  |
| 负责和参与评审的重大项目                | 11                       |  |
| 担任其他评标专家库名称                 | 11                       |  |
| 专业特长说明                      | 11                       |  |
| 承诺没有出现过以下情况                 | 1、有过规则科师专家资格<br>2、有过犯罪记录 |  |
| 其他附件上传(图片格式请转<br>PDF或压缩后上传) | 单编码24单内 普爾 1883          |  |
| ■ 审核记录                      |                          |  |
|                             |                          |  |

3.专家提交个人信息后,工作人员将进行审核,审核结果会以短 信形式发送到评标专家注册手机号码。如审核末通过,评标专家需本 人登录专家管理系统根据审核意见进行修改,并重新提交审核,审核 期间评标专家也可登录专家管理系统查看审核进度。

## 三、技术支持

专家在本平台进行操作时如有任何问题,请联系我方客服即时解

服务电话: **400-888-6769** 按"1"号键转"6"号键进入专家入 库咨询。